# Inter-VRF-communicatie

### Inhoud

Inleiding Gedetailleerde stappen: Gebruik dit gedeelte om te bevestigen dat de configuratie correct werkt.

### Inleiding

Dit document beschrijft hoe u de communicatie tussen twee Virtual Route Forwarders (VRF's), ook wel bekend als contexten, met een ACI-omgeving (Application Centric Infrastructure) kunt configureren. Deze procedure is van toepassing op VRF's in afzonderlijke huurders of in dezelfde huurder.

Opmerking: Deze configuratie is getest op versies tot en met 2.2(1). Screenshots in dit artikel kunnen bij latere versies enigszins afwijken.

#### Terminologie/acroniem

EPG - eindpuntgroep

Context - in de ACI GUI bekend als VRF. Dit is een geval in een huurder.

**BD** - Bridge Domain

**Topologie:** 

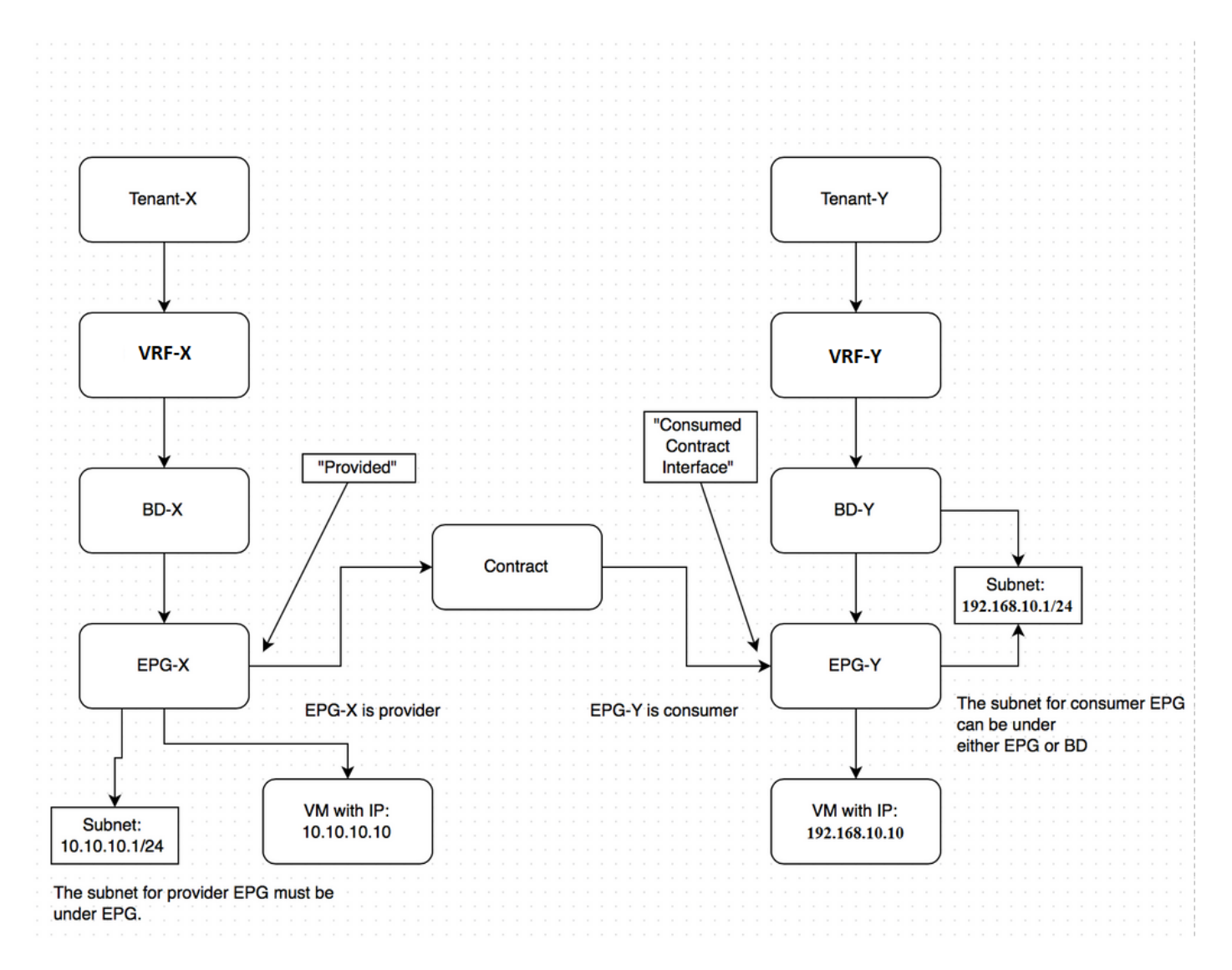

Mededeling tussen de "provider End Point Group" - EPG-X in Tenant-X en "provider EPG-Y" in Tant-Y:

- 1. Configureer het gedeelde subtype voor EPG-X onder de EPG (in tegenstelling tot onder het Bridge Domain (BD)). Dit is de aanbieder van EPG.
- 2. Configureer het gedeelde subtype voor EPG-Y onder de EPG of de BD. Dit is de verbruiker EPG.
- 3. Maak een wereldwijd contract in Tant-X voor het verkeer dat u wilt toestaan.
- 4. Voeg dat contract toe zoals bepaald aan EPG-X.
- 5. Exporteren van dat contract van Tenant-X naar Tenant-Y.
- 6. Voeg het geïmporteerde contract in Tant-Y toe als een verbruikte contractinterface aan EPG-Y.

Opmerking: U kunt afwisselend een contract gebruiken bij de Gemeenschappelijke huurder (tot wie beide huurders toegang hebben), in welk geval u de hierboven beschreven export/importstap kunt overslaan.

#### Gedetailleerde stappen:

Configureer het gedeelde subtype voor EPG-X onder de EPG.

### **CREATE EPG SUBNET**

| Scope:                    |                                              |   |
|---------------------------|----------------------------------------------|---|
|                           | Shared Subnet  Public Subnet  Private Subnet |   |
| Description:              | optional                                     |   |
| Subnet Control:           | Querier IP                                   |   |
| L3 Out for Route Profile: | select or type to pre-provision              | ~ |
| Route Profile:            | select value                                 | ~ |

Zorg ervoor dat deze is gemarkeerd als gedeeld zodat de route kan lekken.

Configureer het gedeelde subtype voor EPG-Y onder de EPG of de BD.

| CR | EATE SUBN                 | IET                                                                              |                       |   |       | i ×    |
|----|---------------------------|----------------------------------------------------------------------------------|-----------------------|---|-------|--------|
| Sp | ecify the Subnet Id       | entity                                                                           |                       |   |       |        |
|    | Gateway IP:               | 192.168.10.1/24<br>Address                                                       | 255.255.255.0<br>Mask |   |       |        |
|    | Scope:                    | <ul> <li>Shared Subnet</li> <li>Public Subnet</li> <li>Private Subnet</li> </ul> |                       |   |       |        |
|    | Description:              | optional                                                                         |                       |   |       |        |
|    | Subnet Control:           | Querier IP                                                                       |                       |   |       |        |
|    | L3 Out for Route Profile: | select or type to pre-provision                                                  | on 💌                  |   |       |        |
|    | Route Profile:            | select value                                                                     | Y                     |   |       |        |
|    |                           |                                                                                  |                       | s | UBMIT | CANCEL |

Zorg ervoor dat deze is gemarkeerd als gedeeld zodat de route lekt. In dit voorbeeld werd het subnetje voor EPG-Y gecreëerd onder zijn BD.

Maak een contract in Tant-X voor het verkeer dat u wilt toestaan.

| CREATE CON             | TRACT           |             |        | i X    |
|------------------------|-----------------|-------------|--------|--------|
| Specify Identity Of Co | ontract         |             |        |        |
| Name:                  | global-con      |             |        |        |
| Scope:                 | Global          |             | •      |        |
| QoS Class:             | Unspecified     |             | ×      |        |
| Description:           | optional        |             |        |        |
|                        |                 |             |        |        |
| Subjects:              | + 🗙             |             |        |        |
|                        | Name            | Description |        |        |
|                        | global-con-subj |             |        |        |
|                        |                 |             |        |        |
|                        |                 |             |        |        |
|                        |                 |             |        |        |
|                        |                 |             |        |        |
|                        |                 |             |        |        |
|                        |                 |             |        |        |
|                        |                 |             | SUBMIT | CANCEL |

Zorg ervoor dat het bereik als wereldspeler wordt gemarkeerd.

#### CREATE CONTRACT SUBJECT

| Name:                  | global-con-subj |                     |                  |          |
|------------------------|-----------------|---------------------|------------------|----------|
| Description:           | optional        |                     |                  |          |
| Apply Both Directions: | 7               |                     |                  |          |
| Reverse Filter Ports:  | 7               |                     |                  |          |
| lter Chain             |                 |                     |                  |          |
|                        |                 |                     |                  |          |
| FILTERS                |                 | L4-L7 SERVICE GRAPH |                  |          |
| Name                   |                 | Service Graph:      | select an option | <b>*</b> |
| common/default         |                 | PRIORITY            |                  |          |
|                        |                 | QoS:                |                  | ~        |
|                        |                 |                     |                  |          |
|                        |                 |                     |                  |          |
|                        |                 |                     |                  |          |

Verkeer is toegestaan met het standaardfilter dat in de Gemeenschappelijke huurder wordt gevonden.

OPMERKING: Als het onderwerp is gemarkeerd **Toepassen Beide richtingen** dan kan het verkeer van één of EPG uitgaan, gelijkend op wanneer u intra-context communicatie vormt.

Voeg het contract dat u hebt gemaakt toe aan EPG-X als een meegeleverd contract.

| ADD PROVI                                                                                       | DEI                   | ) CC                    | ONTR          | ACT                 |             |        |               | i ×     |
|-------------------------------------------------------------------------------------------------|-----------------------|-------------------------|---------------|---------------------|-------------|--------|---------------|---------|
| Select a contract<br>Contract                                                                   | ract: Ter<br>QoS: Un  | nant-X/glo<br>specified | bal-con       |                     | <b>~</b> C  | ]      |               |         |
|                                                                                                 |                       |                         |               |                     |             |        | SUBMIT        | CANCEL  |
| Tenant Tenant X 🔹 🔂                                                                             | Contracts             |                         |               |                     |             |        |               | ACTIONS |
| App-X                                                                                           | - TENANT NAME         | CONTRACT NAME           | CONTRACT TYPE | PROVIDED / CONSUMED | QOS CLASS   | STATE  | CONSUMER PROV | LABELS  |
| Contracts                                                                                       | B Contract Type: Cont | and a                   |               |                     |             |        |               |         |
| Static Bindings (Paths) Static Bindings (Raths) Static Endings (Leaves) Static EndPoint Subrets | Tenant-X              | global-con              | Contract      | Provided            | Unspecified | formed |               |         |

Exporteren van dat contract van Tenant-X naar Tenant-Y.

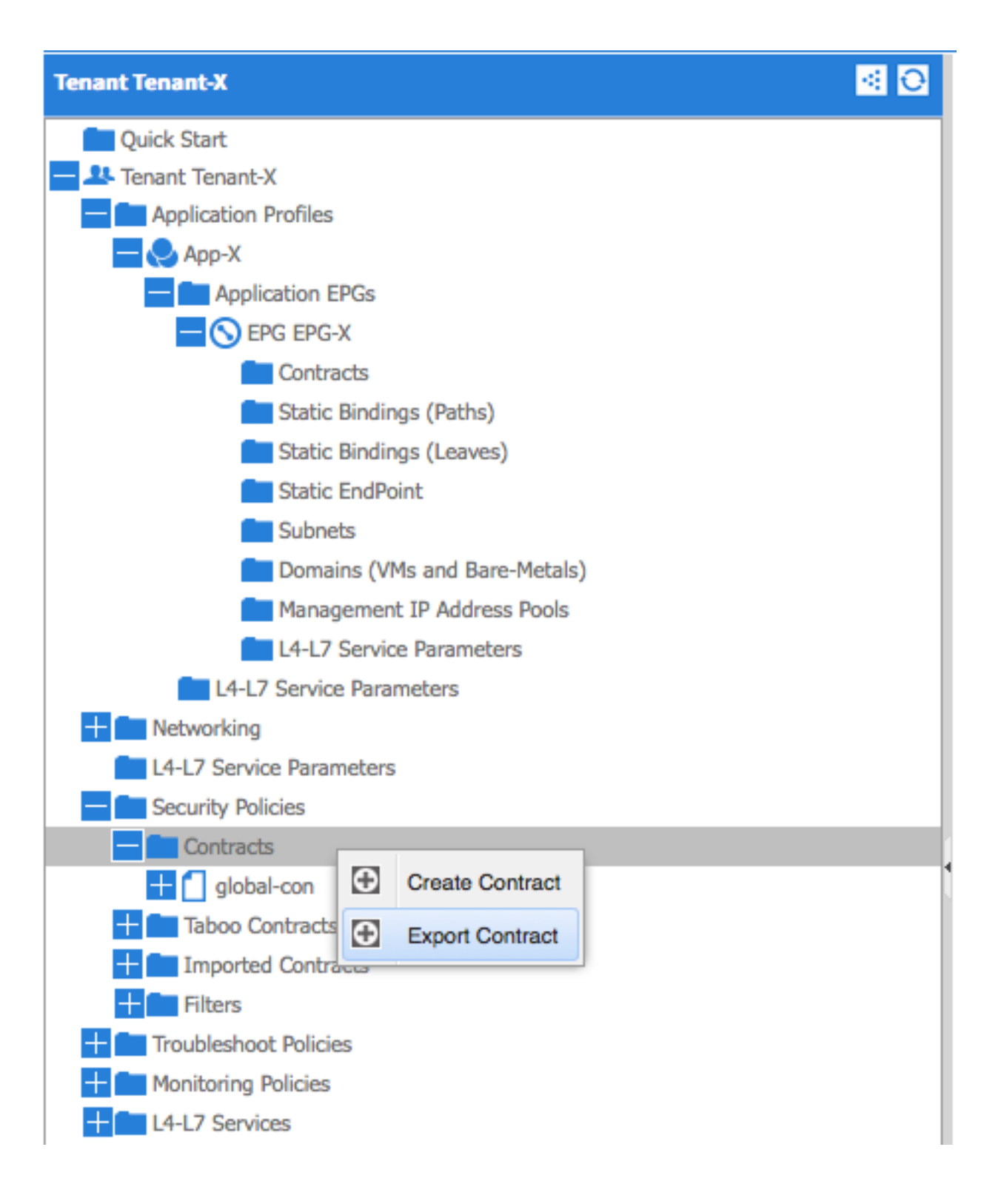

| ł | EXPORT CONTRACT (1)  |                      |        |        |  |  |  |  |  |
|---|----------------------|----------------------|--------|--------|--|--|--|--|--|
|   | Choose a contract an | d a tenant to export |        |        |  |  |  |  |  |
|   | Name:                | global-export-con    |        |        |  |  |  |  |  |
|   | Description:         |                      |        |        |  |  |  |  |  |
|   | Global Contract:     | global-con           | × لھ   |        |  |  |  |  |  |
|   | Tenant:              | Tenant-Y             | ¥ @    |        |  |  |  |  |  |
|   |                      |                      |        |        |  |  |  |  |  |
|   |                      |                      | SUBMIT | CANCEL |  |  |  |  |  |

OPMERKING: Als u de routing tussen VRF's in één keer tussen twee VRF's op dezelfde huurder vormt, hoeft u het contract niet te exporteren/importeren.

| Tenant Tenant-Y 😫 🕤                                  | Security Policies - In | mported Contracts |                        |                        |             | i       |
|------------------------------------------------------|------------------------|-------------------|------------------------|------------------------|-------------|---------|
| Quick Start  As Tenant Tenant-Y  Aglication Profiles | €                      |                   |                        |                        | AC          | TIONS - |
| L4-L7 Service Parameters                             | - NAME                 | TENANT            | IMPORTED CONTRACT NAME | IMPORTED CONTRACT TYPE | DESCRIPTION |         |
| Security Policies                                    | global-export-con      | Tenant-X          | global-con             | Contract               |             |         |
| + Contracts                                          |                        |                   |                        |                        |             |         |
| Taboo Contracts                                      |                        |                   |                        |                        |             |         |
| Imported Contracts                                   |                        |                   |                        |                        |             |         |
| global-export-con                                    |                        |                   |                        |                        |             |         |
| 🕂 🧰 Filters                                          |                        |                   |                        |                        |             |         |
| Troubleshoot Policies                                |                        |                   |                        |                        |             |         |
| 🔛 🖿 Monitoring Policies                              |                        |                   |                        |                        |             |         |
| L4-L7 Services                                       |                        |                   |                        |                        |             |         |

Zodra u op Inzenden klikt, verschijnt het contract onder Importeerde Contracten in Tant-Y.

Voeg het geïmporteerde contract in Tant-Y toe als een verbruikte contractinterface aan EPG-Y.

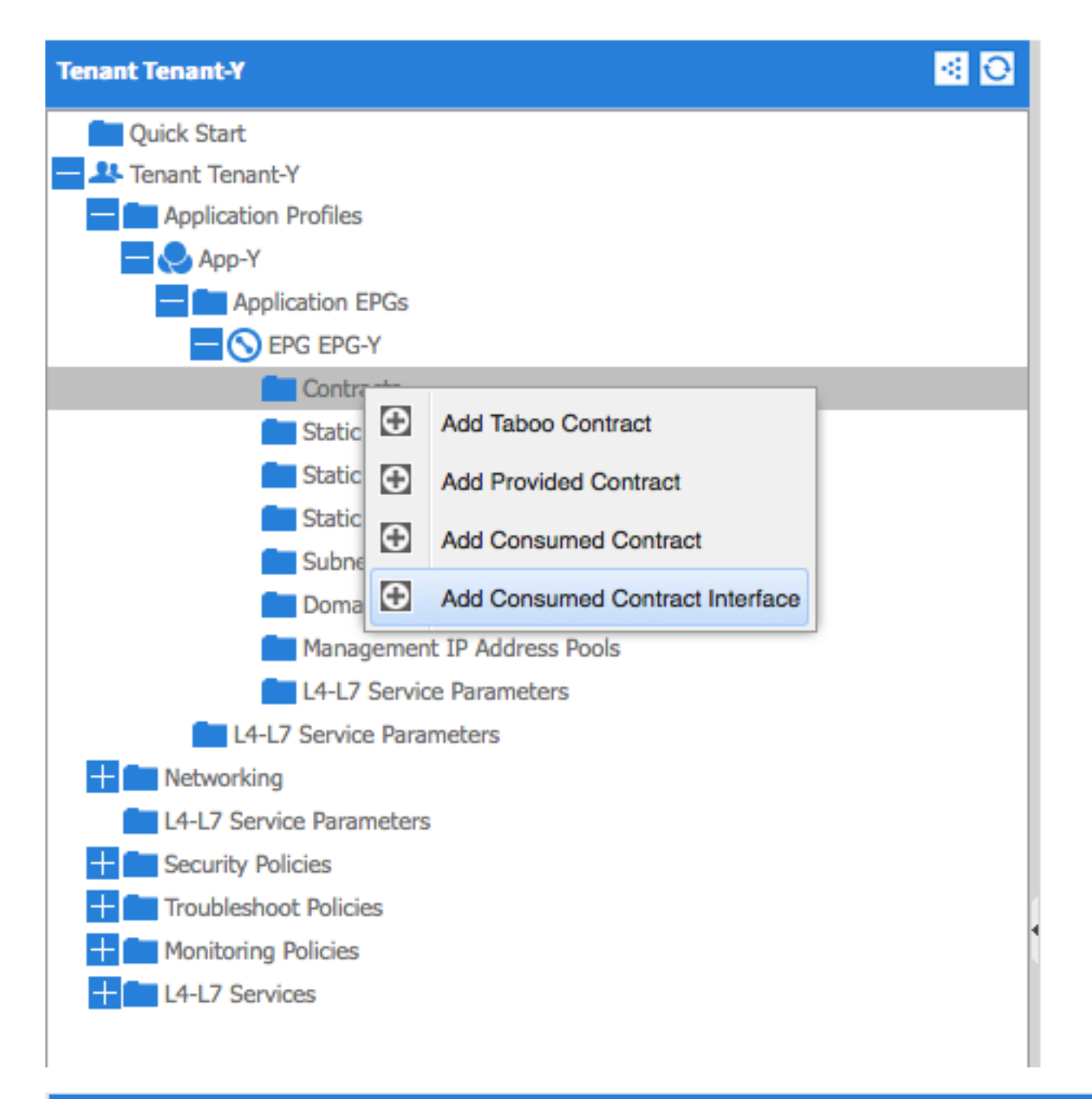

## ADD CONSUMED CONTRACT INTERFACE 1 🗙

| Select a contract interface |                            |     |        |        |  |  |  |
|-----------------------------|----------------------------|-----|--------|--------|--|--|--|
| Contract Interface:         | Tenant-Y/global-export-con | × @ |        |        |  |  |  |
| QoS:                        | Unspecified                | ~   |        |        |  |  |  |
|                             |                            |     |        |        |  |  |  |
|                             |                            |     |        |        |  |  |  |
|                             |                            |     |        |        |  |  |  |
|                             |                            |     | SUBMIT | CANCEL |  |  |  |

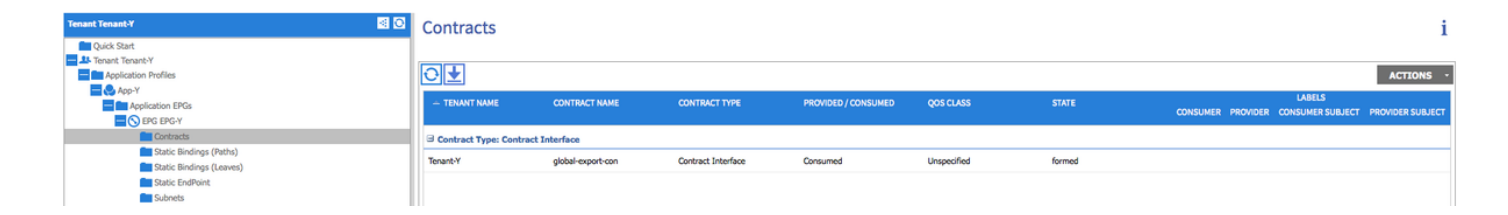

#### Gebruik dit gedeelte om te bevestigen dat de configuratie correct werkt.

IP-routes worden geëxporteerd tussen Virtual Route Forwarders (VRF's). De routes tussen de contexten worden in **vet** gemarkeerd:

calo2-leaf2# show ip route vrf Tenant-X:Context-X IP Route Table for VRF "Tenant-X:Context-X" '\*' denotes best ucast next-hop '\*\*' denotes best mcast next-hop '[x/y]' denotes [preference/metric] '%<string>' in via output denotes VRF <string> 10.10.10.0/24, ubest/mbest: 1/0, attached, direct, pervasive

\*via 192.168.120.64%overlay-1, [1/0], 00:14:59, static

10.10.1/32, ubest/mbest: 1/0, attached

\*via 10.10.10.1, vlan34, [1/0], 00:15:06, local

192.168.10.0/24, ubest/mbest: 1/0, attached, direct, pervasive

\*via 192.168.120.64%overlay-1, [1/0], 00:14:59, static

calo2-leaf2# show ip route vrf Tenant-Y:Context-Y
IP Route Table for VRF "Tenant-Y:Context-Y"
'\*' denotes best ucast next-hop
'\*\*' denotes best mcast next-hop
'[x/y]' denotes [preference/metric]
'%<string>' in via output denotes VRF <string>

# 10.10.10.0/24, ubest/mbest: 1/0, attached, direct, pervasive \*via 192.168.120.64%overlay-1, [1/0], 00:15:17, static

192.168.10.0/24, ubest/mbest: 1/0, attached, direct, pervasive

\*via 192.168.120.64%overlay-1, [1/0], 00:15:17, static

192.168.10.1/32, ubest/mbest: 1/0, attached

\*via 192.168.10.1, vlan38, [1/0], 00:15:17, local